# **Microsoft Office Access**

مجموعه سازماندهی شده از داده های مرتبط به هم در مورد یک یا چند موضوع را پایگاه داده یا بانک اطلاعاتی میگویند به صورتیکه نرم افزار پایگاه داده به سرعت میتواند اطلاعات مورد نیاز را از پایگاه داده استخراج کند .نرم افزار Access وظیفه ایجاد، مدیریت و به اشتراک گذاری پایگاه داده را بر عهده دارد.

این برنامه شامل تعداد زیادی جدول می باشد. هر جدول شامل بی نهایت Record و بی نهایت Field است.

(هر ستون یک فیلد و هر سطر یک رکورد محسوب میشود.)

\*نکته: این نرم افزار با ذخیره کردن شروع میشود که مخالف نرم افزار word است.

# شروع کار

برای ایجاد یک فایل خالی میتوان بعد از اجرا شدن نرم افزار، گزینه Blank Desktop Database را انتخاب کرده سپس در قسمت File Name نام میدهیم و نام تعیین شده نام پایگاه داده محسوب میشود.

| Info<br>New | New                                   |
|-------------|---------------------------------------|
| Open        | Search for online templates           |
| Save        |                                       |
| Save As     |                                       |
| Print       |                                       |
| Share       |                                       |
| Close       |                                       |
| Account     |                                       |
| Options     | Blank desktop database Custom web app |
|             |                                       |
|             |                                       |
|             |                                       |

# ساخت جدول

در گام اول از سربرگ create گزینه Table Design را انتخاب میکنیم و با صفحه زیر رو به رو میشویم.

| H               | 5-∂- <del>-</del>                    |        |                                                      | Table                   | le To Databa                | se3 : Database-         | C:\Users\Faeze\Docı | uments\Data         | abase3.accdb (Access 2007 - 2016 file format) - Access | 2 _ F X |
|-----------------|--------------------------------------|--------|------------------------------------------------------|-------------------------|-----------------------------|-------------------------|---------------------|---------------------|--------------------------------------------------------|---------|
| File            | Home Create                          | Exter  | nal Data Databa                                      | se Tools Des            | isign ♀ Tell                | me what you v           | vant to do          |                     |                                                        | Sign in |
| View            | Primary Builder Test Vali<br>Key Rul | dation | S = Insert Rows<br>→ Delete Rows<br>→ Modify Lookups | Property Index<br>Sheet | xes Create Data<br>Macros * | Rename/<br>Delete Macro | Relationships Dep   | Object<br>endencies |                                                        |         |
| Views           |                                      | fools  | Tablat Tabl                                          | Show/Hide               | Field, Record               | 8. Table Events         | Relationshi         | .ps                 |                                                        | ~       |
| Search<br>Table | s<br>fable1                          | *      | Field N                                              | ame                     | Data T                      | уре                     |                     |                     | Description (Optional)                                 |         |
|                 |                                      |        |                                                      |                         |                             |                         |                     |                     |                                                        |         |

در بخش اول Field Name سربرگ هر کدام از خانه های جدولمان را ایجاد میکنیم. در بخش دوم Data در بخش دوم Type نوع داده را مشخص میکنیم. همچنین در بخش سوم Description میتوان توضیحاتی درباره فیلد جاری تعریف کنیم.

# انواع Data type

Short Text: متن كوتاه شامل 255 كاراكتر

Long Text: متن بلند شامل 12 هزار تا کاراکتر

Number: داده های عددی

Date/Time: تاريخ و زمان

Currency: واحد پول است به طور مثال میزان حقوق Auto Number: به طور خودکار شماره گذاری میکند. Yes/No: برای زمانی که پاسخ ها بله یا خیر است. OlE Object: برای تصویر استفاده میشود. Hyper Link: لینک خارجی Attachment: فایل پیوست Calculated: ماشین حساب

Look up Wizard: یک جدول را به جدول ما وصل میکند.

تعيين كليد اصلى

اگر بخواهیم یکی از فیلدها را به عنوان کلید اصلی تعریف کنیم که داخل آن مقادیر تکراری یا تهی نباشد میتوانیم جدول را در حالت Design قرار دهیم. سپس روی نام فیلد کلیک کرده و از سربرگ Designاز نوار بالا، گزینه Primary Key را انتخاب میکنیم .مشاهده خواهید کرد که کنار نام فیلد مورد نظر، عکس کلید ظاهر شده است.

| ₽     | ۍ .    |          |              |        |                            |         |          | Table Too | ols Database  | e3 : Database- | C:\Users\Faeze\I | Documents\Dat | tabase3.accdb (Acc | ess 2007 - 2016 file form |
|-------|--------|----------|--------------|--------|----------------------------|---------|----------|-----------|---------------|----------------|------------------|---------------|--------------------|---------------------------|
| File  | Ho     | me       | Create       | Exte   | rnal Data                  | Databas | e Tools  | Design    | ♀ Tell ı      |                | /ant to do       |               |                    |                           |
|       | P      | <u>_</u> |              |        | ≩= Insert R<br>⊒X Delete I | lows    | *<br>0   | 1         |               | <b>_</b>       |                  |               |                    |                           |
| View  | Priman | Build    | er Test Vali | dation |                            |         | Property | Indexes   | Create Data   | Rename/        | Relationships    | Object        |                    |                           |
| Ψ     | Key    |          | Rule         | es     | EQ Modify                  | Lookups | Sheet    |           | Macros -      | Delete Macro   |                  | Dependencies  |                    |                           |
| Views | V      | <u> </u> | Т            | ools   |                            |         | Show     | /Hide     | Field, Record | & Table Eve    | Relatio          | nships        |                    |                           |

هر قدم در Access نیازمند ذخیره سازی است پس بر روی Tab راست کلیک کرده و Save میکنیم و در قسمت All object میتوانیم آن را مشاهده کنیم. همچنین برای بازگشت به جدول اصلی میتوانیم در نوار گوشه سمت راست پایین صفحه بر روی گزینه Datasheet View کلیک کنیم.

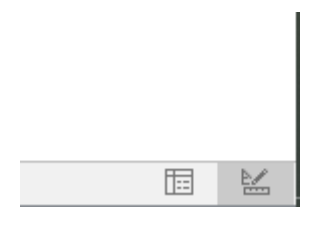

«نکته: این برنامه به صورت چپ چین میباشد.

«نکته: برای اضافه کردن یک فیلد فراموش شده میتوانیم از قسمت Design View فیلد مورد نظر را اضافه میکنیم سپس به قسمت Datasheet view بر گشته و تغییرات ایجاد شده را تایید میکنیم.

\*نکته: تغییرات ایجاد شده از قسمت انجام شده اعمال میشود و در دیتا های قبلی تاثیری ندارند.

همچنین با راست کلیک بر روی فیلد مورد نظر و انتخاب گزینه Insert rows میتوانیم یک فیلد جدید ایجاد کنیم. همچنین با انتخاب گزینه delete rows میتوانیم فیلد مورد نظر را پاک کنیم.

# سربرگ Home

# گروه Text Formatting

| 문 5· 근· 후 Table Tools Databa                                                                                                    | aase3 : Database- C:\Users\Faeze\Documents\Database3.accdb (Access 2007 - 2016 file format) - Access 📍 🗕 🗗 🗙                                                                                                    |
|----------------------------------------------------------------------------------------------------|----------------------------------------------------------------------------------------------------|
| File     Home     Create     External Data     Database Tools     Fields     Table     Q Tel       Image: Strain Strain Stra | Ell me what you want to do       Sign in $\Sigma$ Totals $\bigoplus$ Replace $\bigoplus$ Replace $\bigoplus$ Go To* $\bigoplus$ Go To* $E$ $\Xi$ $\Xi$ < |
| Calibri (Detail)<br>B I U A - ab                                                                                                    |                                                                                                    |
| ه انجام عملیات هایی همچون فونت، سایز و                                                                                                    | این قسمت همانند نرم افزار Word میباشد تنها با این تفاوت که<br>رنگ بر روی تمامی داده ها تاثیر میگذارد.                                                                                                    |
| ا بر روی Field ها اعمال میشود نه رکورد ها.                                                                                                    | «نکته: عملیاتی مانند وسط چین ، راست چین و چپ چین تنها                                                                                                    |
|                                                                                                    | <b>- ﷺ</b> : بر خلاف سطل رنگ یکی در میان رنگ میکند.                                                                                                    |
|                                                                                                    | گروہ Find                                                                                                    |
| F                                                                                                    | Find<br>abc Replace<br>→ Go To ▼<br>Select ▼<br>Find                                                                                                    |
|                                                                                                    | 4                                                                                                    |

**Find**: همانند Find نرم افزار Word میباشد. توجه کنید برای پیدا کردن عبارت مورد نظر حتماً باید بر روی فیلد آن باشید.(کلید کنترلی آن Ctrl+F می باشد.)

Replace: برای جایگذاری کردن یک عبارت با عبارت دیگر استفاده میشود.(کلید کنترلی آن Ctrl+H میباشد.)

# **Status Bar**

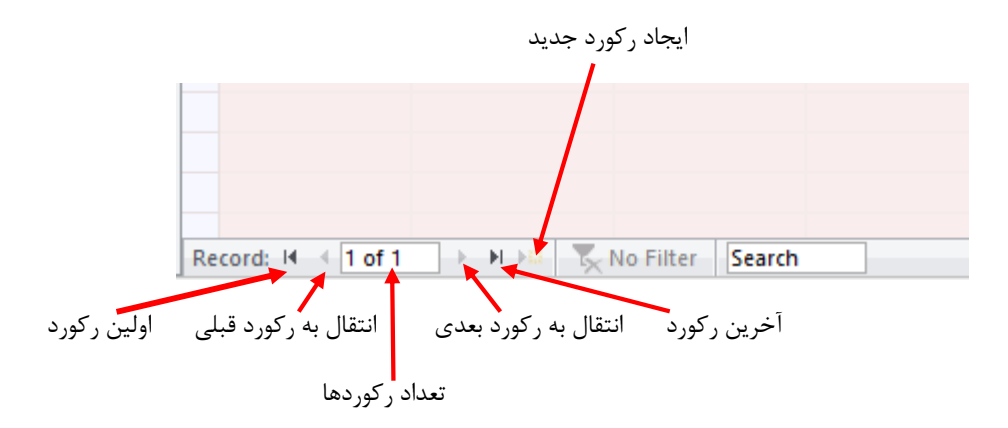

در مثلث ایجاد شده کنار هر فیلد میتوان تنظیمات جدیدی از جمله مرتب کردن بر اساس حروف الفبا را انجام داد.

### Filtering

بعضی مواقع ممکن است بخواهیم فقط بخش خاصی از رکوردها را مشاهده کنیم مثلاً میخواهیم رکوردها را مشاهده کنیم مثلاً میخواهیم رکوردهایی که نام آنها "محمد" است را مشاهده کنیم. برای این منظور از فیلتر استفاده میکنیم. برای فیلتر کردن سه روش وجود دارد :

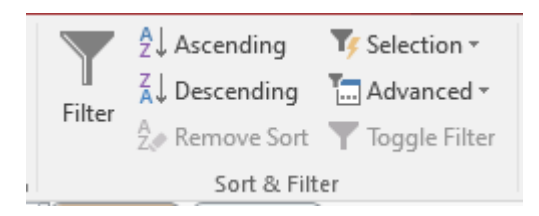

Filter by Selection: ساده ترین و سریعترین روش فیلتر کردن است که بر اساس فیلد انتخابی است.

**Filter by Form** : در این روش شرایط مورد نظر خود را در یک فرم خالی که همه فیلدهای جدول را دارد تایپ میکنیم.

Advanced Filter : پیشرفته ترین روش فیلتر است. این روش مانند ایجاد یک پرسوجو بر روی جدول است.

Selection فرض کنید میخواهیم همه کسانی که نام آن ها ملیحه است را جدا کنیم. بنابراین
 جدول را در حالت Datasheet قرار میدهیم. سرس کلمه ملیحه را مرارک کرده و از سربرگ
 Home گزینه مرای زیر است :

Equals: نمایش رکوردهایی که فیلد نام آنها برابر ملیحه است.

Does not Equal: نمایش رکوردهایی که فیلد نام آنها ملیحه نباشد .

Contains: نمایش رکوردهایی که فیلد نام آنها شامل عبارت ملیحه باشد.

Does not Contains: نمايــش ركوردهايــى كـه فيلـد نام آنهـا شـامل عبـارت مليحه نباشـد.

#### روش دوم:

◄ Advanced : جـدول را در حالـت Datasheet قـرار میدهیـم سـپس از سـربرگ Home دکمـه Datasheet انتخـاب میکنیـم. سـپس روی Advanced انتخـاب و از لیسـت بـاز شـده گزینـه Filter By Form را انتخـاب میکنیـم. سـپس روی فیلـد دلخـواه کلیـک کـرده و از لیسـت بـاز شـده مقـدار فیلـدی کـه میخواهیـم فیلتر شـود را انتخـاب میکنیـم. سـپس میکنیـم. سـپس روی میکنیـم. سـپس بـرای مشـاهده رکوردهـای فیلتـر شـده مقـدار انتخـاب میکنیـم. مـیس روی گزینـه Advanced را انتخـاب میکنیـم. سـپس روی کـد دلخـواه کلیـک کـرده و از لیسـت بـاز شـده مقـدار فیلـدی کـه میخواهیـم فیلتـر شـود را انتخـاب میکنیـم. سـپس بـرای مشـاهده رکوردهـای فیلتـر شـده مقـدار از سـربرگ Home روی گزینـه Advanced را انتخـاب میکنیـم. سـپس بـرای مشـاهده رکوردهـای فیلتـر شـده میتـوان از سـربرگ Home روی گزینـه Advanced را انتخـاب میکنیـم. مـدول فیلتـر شـده نمایـش میکنیـم. میـرای مشـاهده رکوردهـای فیلتـر شـده میتـوان از سـربرگ Home روی گزینـه Apply Filter گرینـه داده میـرده و از لیسـت بـاز شـده گزینـه Apply آلاده میکنیـم. جـدول فیلتـر شـده نمایـش راده میـرای مـدول را انتخـاب میکنیـم. مـدول فیلتـر شـده نمایـش راده میـرای مـدول میلتـر شـده میـرای مـدول آلیسـت بـاز شـده گزینـه Apply Filter را میکنیـم. مـدول فیلتـر شـده نمایـش راده میـرای حـذف فیلتـر تعریف شـده و مشـاهده تمـام رکوردهـا از سـربرگ Home گزینـه Toggle Filter

روش سوم:

وقتی هر نوع دیتایی ایجاد میکنید، نرم افزار براسای Data type آن گزینه فیلتر ایجاد میکند. و با کلیک بر روی آن میتوانید تنظیمات لازم جهت پیدا کردن داده های مورد نظر ایجاد کنید. «نکته: یک روش دیگر برای اضافه کردن Field به صورت زیر است:

از صفحه Datasheet view گزینه click to add را انتخاب میکنیم و سپس نوع دیتا را مشخص کرده و کلیک میکنیم.

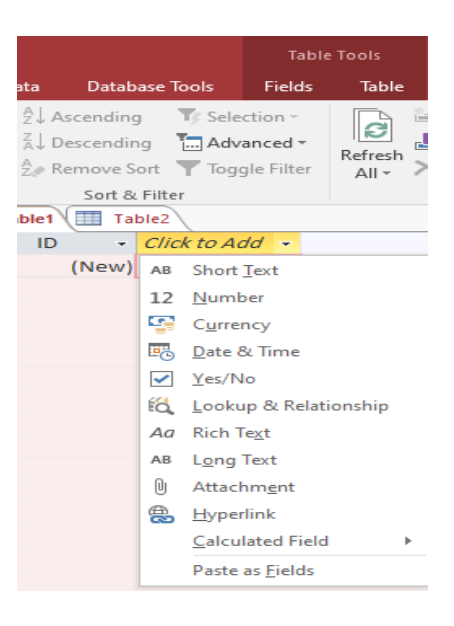

قوانین ورود داده ها

قانون اندازه(Filed Size)

For Text: هنگامی که بر روی هر داده قرار میگیرید، در قسمت پایین گزینه ای به نام Field properties ایجاد میشود. تمامی قانون ها در این مکان وجود دارد و هر داده ای قانون مختص به خود را داراست. اکنون در قسمت Field Size عدد مورد نظر را تایپ میکنیم به طور مثال 5. بنابراین اسامی که بیشتر از 5 کارارکتر را دارا هستند، تایپ نخواهند شد.

For Numbers: برای فیلدهایی که نوع داده های آنها Number است میتوان Field Size آن را تغییر داد. روی فیلــدی کــه Number اســت ماننــد سـابق کلیــک کـرده (در نمـای Design ) ســپس کشـوی Field Sizeرا بـاز کـرده کــه شــامل گزینه هـای زیـر اسـت:

Byte : مجاز هستيم ارقام مثبت بين صفر تا 255 را داخل آن فيلد وارد كنيم.

Integer: مجاز هستيم اعداد بين 32/768-تا 32/767 +را داخل آن فيلد تايپ كنيم.

Long Integer: اعـداد بيـن 2/147/483/648 –تـ 2/147/483/647 +را داخـل آن فيلـد تايـپ كنيـم.

Single: برای اعداد اعشاری استفاده میشود.

**Decimal**: برای اعداد اعشاری میباشد.

| General Lookup  |                |  |
|-----------------|----------------|--|
| Field Size      | Long Integer   |  |
| Format          | Byte           |  |
| Decimal Places  | Integer        |  |
| Input Mask      | Long Integer   |  |
| Caption         | Single         |  |
| Default Value   | Double         |  |
| Validation Rule | Replication ID |  |
| Validation Text | Decimal        |  |
| Required        | No             |  |
| Indexed         | No             |  |
| Text Align      | General        |  |

قانون ستاره دار و یا اجبار

اگر اهمیت یک فیلد بسیار بالا باشد و بخواهیم کاربر همیشه هنگام درج رکوردهای آن جدول داده های این فیلد را تایپ کند و خالی نباشد میتوانیم روی نام فیلد در نمای Design کلیک کنیم. سپس از قسمت پایین گزینه Required را باز کرده و گزینه yes را انتخاب میکنیم. در این حالت به کاربر دستور میدهیم که حتماً داده های آن فیلد را وارد کند.

| General Lookup      |            |
|---------------------|------------|
| Field Size          | 255        |
| Format              |            |
| Input Mask          |            |
| Caption             |            |
| Default Value       |            |
| Validation Rule     |            |
| Validation Text     |            |
| Required            | No         |
| Allow Zero Length   | Yes        |
| Indexed             | No         |
| Unicode Compression | Yes        |
| IME Mode            | No Control |
| IME Sentence Mode   | None       |
| Text Align          | General    |

# قانون پیش فرض (Default value)

اگر بخواهیم هنگام درج یک فیلد در یک رکورد مندرجات آن فیلد از قبل توسط Access مشخص شده باشد میتوان جدول را در نمای Design قرار داده سپس روی فیلد دلخواه کلیک کرده و از قسمت پایین در کادر Default Value مقدار مورد نظر را تایپ میکنیم. به عنوان مثال اگر مشغول طراحی جدولی هستیم که تمام رکوردها محل خدمت آنها نام شهر "قزوین" است میتوان روی فیلد نام محل خدمت کلیک کرده سپس در قسمت Default Value مقدار پیشفرض "قزوین" را تایپ میکنیم. اکنون اگر جدول را به حالت Datasheet ببریم خواهیم دید نام شهر "قزوین" به عنوان محل خدمت به صورت خودکار در تمام رکوردها ثبت میشود. اگر نوع فیلد، متیهر "قزوین" می مدود اگر نوع ایر محروب ای میکنیم. در تو ماه محل خدمت آنها تام شهر توا مقدار پیشفرض

| General Lookup      |            |
|---------------------|------------|
| Field Size          | 255        |
| Format              |            |
| Input Mask          |            |
| Caption             |            |
| Default Value       |            |
| Validation Rule     |            |
| Validation Text     |            |
| Required            | No         |
| Allow Zero Length   | Yes        |
| Indexed             | No         |
| Unicode Compression | Yes        |
| IME Mode            | No Control |
| IME Sentence Mode   | None       |
| Text Align          | General    |

#### قانون مقدار دهی (Validation Rule)

اگر فیلدی در یک جدول، قالب عددی( Number) داشته باشد میتوان برای آن فیلد قاعده ای تعریف کنیم. ابتدا جدول را در نمای Design قرار داده سپس روی فیلد دلخواه کلیک کرده و از قسمت پایین در کادر Validation Rule میتوان قاعده را تعریف کرد. مثلاً اگر بخواهیم در یک فیلد فقط مقادیر کمتر از 100 تایپ شود و عددهای بزرگتر از 100 را نپذیرد میتوانیم در کادر Rule Validation تایپ کنیم. اگر داخل این کادر تایپ کنیم نپذیرد میتوانید دام این معناست که فقط ارقام موجود در محدوده 10 تا و خود این اعداد را قبول کند. اگر داخل این کادر تایپ کنیم =or 2=or 1 تنها ارقام 1,2,3 را میپذیرد.

| General Lookup      |            |
|---------------------|------------|
| Field Size          | 255        |
| Format              |            |
| Input Mask          |            |
| Caption             |            |
| Default Value       |            |
| Validation Rule     |            |
| Validation Text     |            |
| Required            | No         |
| Allow Zero Length   | Yes        |
| Indexed             | No         |
| Unicode Compression | Yes        |
| IME Mode            | No Control |
| IME Sentence Mode   | None       |
| Text Align          | General    |

قواعد تأیید اعتبار کمتر به فیلدهای متنی اعمال میشود اما امکان اعمال این قواعد وجود دارد. اگر فیلد مورد نظر متنی باشد( text) روی فیلد در نمای Design کلیک کرده سپس از قسمت پایین در کادر Validation Rule قانون را تعریف میکنیم. مثالاً اگر تایپ کنیم<> New به این معناست که هر متنی به جز New را در آن فیلد بپذیرد. اگر تایپ کنیم =New به این معناست که تنها متن New در آن فیلد پذیرفته شود.

# توضيح And و or

این عبارت ها منطقی هستند بدین صورت که از دو قسمت تشکیل شده اند: شرط و جواب

And: باید دو عبارت درست باشد تا جواب بگیرد.

Or: اگر یک عبارت درست باشد جواب میگیرد.

|           | And       |       | Or        |           |       |  |
|-----------|-----------|-------|-----------|-----------|-------|--|
| عبارت اول | عبارت دوم | نتيجه | عبارت اول | عبارت دوم | نتيجه |  |
| Т         | Т         | Т     | Т         | Т         | Т     |  |
| Т         | F         | F     | Т         | F         | Т     |  |
| F         | Т         | F     | F         | Т         | Т     |  |
| F         | F         | F     | F         | F         | F     |  |

#### قانون خطا

در هنگام ورود داده های جدول اگر قانونی که در کادر Validation Rule تعیین شده را رعایت نکنیم، پیغامی در کادر Validation Text ظاهر خواهد شد. برای تعریف این پیغام خطا جدول را در حالت Design قرار داده سپس روی فیلد مورد نظر کلیک کرده و در کادر Validation Textمتن خطا را تایپ میکنیم.

#### قانون Input mask

ایــن خــواص بــرای تعریـف الگـوی خــاص بــرای ورودی داده هـا میباشــد. به طور مثال برای یک الگو که شامل اعداد و حروف میباشد. بـرای تعریـف ایــن داده میتـوان در قســمت Input Mask اینگونــه تعریـف کنیــم (##L##)

علامت # نشانه وارد شدن عدد و علامت L نشانه حروف می باشد.

\*نکته: Data type باید حتما روی short text قرار بگیرد.

#### قانون Indexed

Indexed ها راه دومی برای پیدا کردن خصوصیات هستند. در اصل راهنمای دوم برای سریعتر پیدا کردن اطلاعات هستند. به طور مثال در لیست ما دو اسم مینا احمدی وجود دارد که نام پدر اولی احمد و دومی رضا میباشد. در این حالت نام پدر Indexed آن ها میباشد.

\*نکته:primary key نمیتواند تکراری باشد اما indexed ها میتوانند تکراری باشند.

«نکته: برای Default Value باید حتماً صفر آن را پاک کنیم زیرا ممکن است داده هایی که وارد نشده اند صفر در نظر گرفته شوند.

# روش های ساختن Form

3 روش برای ساختن Form وجود دارد:

- form .1. با استفاده از سر تیتر ها Form را ایجاد میکند.
  - Form Design .2
  - Form Wizard .3

#### Form Wizard

از سربرگ Create گزینه Form Wizard را انتخاب میکنیم. پنجره ای باز خواهد شد .از قسمت Queries/Tables جدول یا پرسوجویی که میخواهیم از آن فرم ایجاد کنیم را انتخاب میکنیم. سپس از قسمت پایین، فیلدهای مورد نظر را انتخاب میکنیم و توسط دکمه < به پانل سمت راست میکشیم. درصورتیکه بخواهیم فیلدهای جداول دیگر را به فرم اضافه کنیم مجدداً نام جدول دیگر را انتخاب کرده سپس فیلدهای دلخواه را انتخاب میکنیم. سپس Next میزنیم. در مرحله بعد Layout فرم را انتخاب میکنیم. در مرحله آخر برای فرم نام تعریف میکنیم و دکمه و دکمه به در میزنیم.

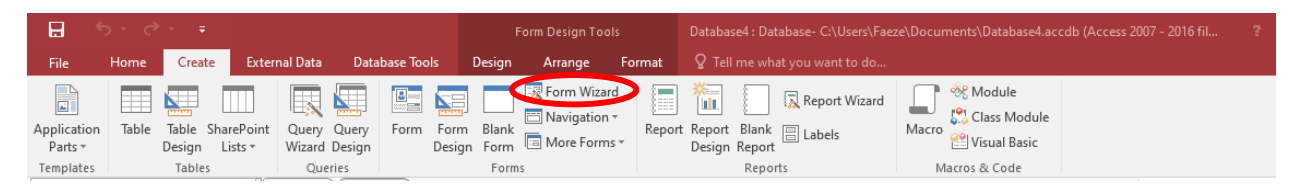

برای رکورد های جدید میتوان فرم را باز کرد و سپس دکمه بین را از نوار پیمایش پایین انتخاب نمود تا رکورد خالی ایجاد شود. سپس داده های جدید را در فیلدها وارد میکنیم. به صورت خودکار داده ها ذخیره خواهد شد و نیازی به ذخیره داده ها نیست .برای حذف یک رکورد ابتدا توسط نوار پیمایش به رکورد مورد نظر آمده سپس از سربرگ Home گروه Record بر روی فلش دکمه Delete Record کلیک کرده سپس از منوی ظاهر شده گزینه Delete Record را انتخاب میکنیم.

«نکته: رکورد حذف شده، دیگر قابل بازیابی توسط Undo نیست.

| Form Wizard                          | Which fields do you want on your form?                                                                                                    | Form Wizard<br>What layout would you like for your form? |
|--------------------------------------|----------------------------------------------------------------------------------------------------|----------------------------------------------------------|
| ables/Queries<br>(able: Table2       | Tou can choose from more than one table or query.                                                                                                    | ©Qurmar<br>O Iabular<br>O Ratasheet                      |
| Available Fields:<br>ID<br>سابقه کار | >         لونه         لونه         ل | O Justified                                              |
|                                      | Cancel Kerk Finish                                                                                                    | Cancel < gadk Next >                                     |

#### **Form Design**

برای ایجاد یک فرم از طریق Design از سربرگ Create از گروه Forms گزینه Form Design را انتخاب میکنیم. پنجره ای باز خواهد شد که شامل یک بخش به نامDetail است. برای اضافه کردن فیلدهای دلخواه به این فرم بایستی ابتدا لیست نام تمام جدول های موجود که در پانل Field List قرار دارد را مشاهده کنیم. برای اضافه کردن پانل Field List میتوانیم از سربرگ Design گروه Tools گزینه Add Existing Fields را انتخاب کنیم .مشاهده خواهیم کرد که یک پانل در سمت راست اضافه میشود. نام جدول مورد نظر را انتخاب کرده و توسط علامت (+) فیلدهای داخل آن را مشاهده میکنیم. روی نام فیلدی که میخواهیم به فرم اضافه شود دابل کلیک میکنیم.

| E 5· ∂ <u>·</u>                                                                                                    | Form Design Tools Databa                                                                        | ase4 : Database- C:\Users\Faeze\Documents                                                   | \Database4.accdb (Access 2007 - 2016                                                                                                    |
|----------------------------------------------------------------------------------------------------|-------------------------------------------------------------------------------------------------|---------------------------------------------------------------------------------------------|----------------------------------------------------------------------------------------------------|
| File Home Create External Data Database Tools                                                                                                    | Design Arrange Format 🛛 🖓 Tel                                                                   |                                                                                             |                                                                                                    |
| Application<br>Parts *<br>Templates<br>Tables<br>Tables | Blank More Forms Forms                                                                          | Report Wizard Report Wizard Macros                                                          | Nodule<br>ilass Module<br>isual Basic<br>& Code                                                                                                    |
| File     Home     Create     External Data     Database Tools     Design                                                                                                    | Design Tools     Database4 : Database- C:\Users       Arrange     Format                        | s\Faeze\Documents\Database4.accdb (Access 2007 -<br>do                                      | 2016 fil ? — 🗗 🗙<br>Sign in                                                                                                    |
| Application<br>Parts*<br>Templates<br>Table SharePoint<br>Design Lists*<br>Templates<br>Application<br>Parts*<br>Templates<br>Application<br>Parts*<br>Templates<br>Application<br>Tables<br>Tables<br>Application<br>Design Lists*<br>Query Query<br>Wizard Design<br>Query<br>Query<br>Query<br>Query<br>Query<br>Query<br>Query<br>Query<br>Query<br>Query<br>Query<br>Query<br>Query<br>Design Form<br>Blank<br>Table<br>Form<br>Form<br>Parts*<br>Tables<br>Application<br>Tables<br>Application<br>Tables<br>Appl                                                                                                    | Form Wizard<br>Navigation *<br>More Forms *<br>Report Report Blank<br>Design Reports<br>Reports | tard<br>Macros & Code<br>***********************************                                | A Normanti Charat                                                                                                    |
| Search                                                                                                    | 3                                                                                               | ···· 6 · · · 1 · · · 7 · · · 1 · · · ▲ ►                                                    | roperty Sheet ^                                                                                                    |
| Tables                                                                                                    |                                                                                                 | P<br>P<br>P<br>P<br>P<br>P<br>P<br>P<br>P<br>P<br>P<br>P<br>P<br>P<br>P<br>P<br>P<br>P<br>P | arm view Cher All view Construction of the All view of the All view of the All |

بعد از درج فیلدهای دلخواه، فیلدهای داخل یک مستطیل دیده میشود که میتوان اندازه قلم، نوع قلم، رنگ قلم این فیلدها را از سربرگ Design گروه Font تغییر داد .برای تغییر اندازه کادر فیلدهای روی دیواره کادر فیلدهای درج شده حرکت میکنیم و زمانی که فلش به شکل0 شد، به طرفین درگ مینماییم .برای حذف فیلدهای انتخاب شده میتوان روی آن فیلد کلیک نموده و Delete را از صفحه کلید بزنیم. پس از تعیین تمامی موارد بایستی فرم را به نمای Form View ببریم تا رکوردها را مشاهده کنیم.

|                 | <b>ర</b> • ∂ - ∓       |                                     | Form D                                         | esign Tools Da                                      | itabase4 : Database- C:\User                                                                                                    | s\Faeze\Documents\Database4.accdb (Access 20                                                      | 007 - 2016 fil ? — 🗗 🗙                                                                    |
|-----------------|------------------------|-------------------------------------|------------------------------------------------|-----------------------------------------------------|----------------------------------------------------------------------------------------------------|---------------------------------------------------------------------------------------------------|-------------------------------------------------------------------------------------------|
| File            | Home Create E          | External Data Database T            | Tools Design Ar                                | range Format 🕻                                      | P Tell me what you want to                                                                                                    | do                                                                                                | Sign in                                                                                   |
| View            | Paste V Format Painter | Filter Ascending<br>Age Remove Sort | ▼ Selection •<br>Advanced •<br>▼ Toggle Filter | In New ∑ Total<br>Save ☆ Spell<br>A Delete → I More | s $A_{a} = A_{a} = A_$ | Calibri (Detail)     •     11     •     =     =       B     I     U     A     •     *     =     = | == e=   M →                                                                               |
| All A<br>Search | Access Obje • «        | Table1 Table1 Form1                 | · · · 1 · · · 2 · · · · 1                      | Records                                             | 4 · · · 1 · · · 5 · · ·                                                                                                    | iext Formatting     ×                                                                             | Field List ×<br>Show only fields in the current record<br>source                          |
| 1               | Fable 1                | Filegans par                        | نام<br>نام خانوادگی                            |                                                     |                                                                                                    |                                                                                                   | Fields available for this view:<br>⊡ Table1 Edit Table<br>ال الم عانوادگی<br>الم عانوادگی |
|                 |                        | 2                                   |                                                |                                                     |                                                                                                    |                                                                                                   | Field1                                                                                    |

همچنین میتوانیم با انتخاب گزینه View Form و View Form فرم خود را مشاهده کنیم.

برای اضافه کردن Box جدید میتوانیم از سربرگ Design گزینه را انتخاب کرد و سپس با انتخاب فضای مناسب آن را ایجاد کنید.

#### list Box <sub>2</sub>Combo Box

تعريف کليـد List Box ماننـد تعريـف کليـد Combo Box اسـت بـا ايـن تفـاوت کـه در نتيجـه نمايـش فـرم، فيلـد List Box تعريف شـده به صـورت انتخابـي درآمـده اسـت.

طریقه ایجاد هردو box مانند هم می باشد تنها باید دقت کرد اطلاعاتی از قبل وجود داشته باشد و جدول خام نباشد.

برای تعریف این کلید در فرم میتوان از سربرگ Design روی گزینه Combo Box کلیک کرده سپس در فضای خالی درگ میکنیم پنجره ای باز خواهد شد که Next میزنیم. در پنجره بعدی نام جدول که از آن فرم کشیده ایم را انتخاب میکنیم. سپس نام فیلدی را که میخواهیم از آن فیلد Combo Box تعریف کنیم توسط دکمه < انتخاب میکنیم. سپس مینوم و Sox میزنیم و در نهایت پنجره را Finish میکنیم.

|       | • - ి    |                     |               |                |          | rm Layout Tool |        | Database | 4 : Database- C:\Users\Faeze | \Documents\Database | 4.accdb (Access 2007 - 2016 fil |
|-------|----------|---------------------|---------------|----------------|----------|----------------|--------|----------|------------------------------|---------------------|---------------------------------|
| File  | Home     | Create              | External Data | Database Tools | Design   | Arrange        | Format | ♀ Tell n |                              |                     |                                 |
| View  | Themes T | Colors *<br>Fonts * | ab A          | a 🚥 🗋 🤅        | <b>)</b> |                |        |          | Insert<br>Image              | Logo<br>Title       | Add Existing<br>Fields Sheet    |
| Views | Theme    | 25                  |               |                |          | Controls       |        |          |                              | Header / Footer     | Tools                           |

### اضافه کردن Image

برای اضافه کردن یک تصویر کافیست از سربرگ Design بر روی Image کلیک کرد. سپس کاور را بر روی صفحه ایجاد کنید. در مرحله بعد میتوان تصویر مورد نظر را انتخاب کرد و گزینه Ok را میزنیم.

| H     | 5र∂र व           |                              | Form Layout Tools     | Database4 : Database- C:\Users\Faeze\Documents\Database4.accdb (Access 2007 - 2016 fil                                                                                                    |
|-------|------------------|------------------------------|-----------------------|----------------------------------------------------------------------------------------------------|
| File  | Home Create      | External Data Database Tools | Design Arrange Format | ♀ Tell me what you want to do                                                                                                    |
| View  | Themes Toolors * |                              |                       | Insert     Insert     Insert |
| Views | Themes           |                              | Controls              | Header / Footer Tools                                                                                                    |

# **Form Design**

برای طراحی Form میتوان از سربرگ Design View تک تک برچسب ها را انتخاب کرده و سپس میتوان فونت، سایز و رنگ پس زمینه آن ها را تغییر داد.

| B     | • र े    | ~ <del>-</del>                 |               |                | Fo     | orm Design |
|-------|----------|--------------------------------|---------------|----------------|--------|------------|
| File  | Home     | Create                         | External Data | Database Tools | Design | Arrange    |
|       | Themes T | Colors <del>▼</del><br>Fonts ▼ | abl A         | a ××××         | ۵      |            |
| Views | Theme    | 25                             |               |                | Cont   | rols       |

# افزودن سرصفحه و پاصفحه در فرم

برای اضاف کردن فضای سرصفحه و پاصفحه به فرم در حالت Design میتوان روی فضای خالی فرم ایجاد شده کلیک راست نموده و گزینه Form Header Footer را انتخاب کنیم. در فضای خالی فرم کلیک راست کرده و برای مخفی کردن این فضا میتوان مجددا گزینه Form Footer / Header را انتخاب کنیم.

| In         None         Center         Detailed from a flag         Detailed from a flag         Detailed from a fla |                                                                                                 |        | Perm Delign filials   | Database1 : Database- C/\Users/Click\Documents\Database1 a                                                                                                    | cceb (Access 2007 - 2016 file fermat) - Acc., 🧵 🗕 🛱                          |
|----------------------------------------------------------------------------------------------------|-------------------------------------------------------------------------------------------------|--------|-----------------------|----------------------------------------------------------------------------------------------------|------------------------------------------------------------------------------|
| Point     Point       Bites     Image: Point       Total     Point       Total     Point                                                                                                    | thome: Creste for<br>A. Borne: Creste for<br>Themes: A feats -<br>wo Theses<br>Access Obje (9 # | ab) Aa | Design Arrange Format | Colore what you want to due      Colore      Colore      Colo | Add Esisting Property<br>Fields: Sheet Older<br>Fields: Sheet Older<br>Erich |
|                                                                                                    | co. p<br>tables A<br>Toole1                                                                     |        |                       | Build Event<br>Build Event<br>Taig Order<br>Sante<br>A Tip/Back Color<br>A Tip/Back Color<br>A Tip/Back Color<br>A Tip/Back Color<br>A Tip/Back Color<br>Sage Header/Foote<br>Form Ejeoder/Foote<br>Econ Properties<br>Properties                                                                                                    | Activate Windows<br>Geto Sening: to activate Windows                         |

# گزارش (Report)

هـدف نهایـی از ایجـاد بانـک اطلاعاتـی، اسـتخراج گزارش هـای مـورد نیـاز از بانـک اطلاعاتـی است. گـزارش بـه سـندی گفتـه میشـود کـه اطلاعـات آن به صـورت سـاخت یافته بـر روی صفحـه نمایـش یـا کاغـذ قابـل مشـاهده اسـت.

# **Report Wizard**

برای ایجاد گزارش ابتدا جدول را در حالت Data sheet view قرار میدهیم و سپس از سربرگ Create گزینه report wizard و به منوی report wizard را انتخاب کرده و به منوی سمت راست قسمت Selected Files منتقل میکنیم.

| H                     | 5 ° ∂ - ∓                       |                                     |                                  | Report La                | iyout Tools |                              | Database4 : Databa | ase- C:\Users\Faeze\Documen                                 | nts\Database4.accdb (Acc |
|-----------------------|---------------------------------|-------------------------------------|----------------------------------|--------------------------|-------------|------------------------------|--------------------|-------------------------------------------------------------|--------------------------|
| File                  | Home Create                     | External Data D                     | atabase Tools Desig              | n Arrange                | Format      | Page Setup                   | ♀ Tell me what y   |                                                             |                          |
| Applicatio<br>Parts • | n Table Table Shar<br>Design Li | rePoint Query Query<br>Wizard Desig | y Form Form Blai<br>n Design For | Form Wizar<br>Navigation | d<br>Report | Report Blank<br>Design Repor | Report Wizard      | Macro<br>*** Module<br>*** Class Module<br>*** Visual Basic |                          |
| Templates             | Tables                          | Queries                             | Fo                               | rms                      |             | Repo                         | orts               | Macros & Code                                               |                          |
|                       |                                 |                                     |                                  |                          |             |                              |                    |                                                             |                          |

همچنین میتوان فیلد هایی که مورد نظر نمیباشد را انتخاب نکرد و یا فیلد هارا بر اساس اولویت بندی مرتب کرد.

| Report Wizard             |                                                                                               |
|---------------------------|-----------------------------------------------------------------------------------------------|
|                           | Which fields do you want on your report?<br>You can choose from more than one table or query. |
| Tables/Queries            |                                                                                               |
| Table: Table1             | ~                                                                                             |
| <u>A</u> vailable Fields: | Selected Fields:                                                                              |
| الم<br>نام خانوادگی       |                                                                                               |
| Ca                        | ncel < Back Next > Finish                                                                     |

پس انجام این کار صعودی و نزولی و یا عمودی و افقی بودن آن را مشخص میکنیم. در انتها با جدول زیر رو به رو میشویم.

| ئام   | نام خانو ادگی |  |
|-------|---------------|--|
| فايزه | ا اسدی        |  |
| عاطفه | اسدى          |  |
| مليحه | محمدى         |  |
| بابک  | عاشرى         |  |
|       |               |  |

گزارش ها در اصل برای چاپ کردن می باشند. پس از گزارش ایجاد شده میتوان آن را با استفاده از گزینه Print چاپ کرد. میتوان در همین قسمت گزارش را برای ارسال ایمیل آماده سازی کرد.

|       | \$-∂-∓                       | Database4 : Database- C:\Users\Faeze\Documents\Database4.accdb (Access 2007 - 2016 file format) - Access                                                |
|-------|------------------------------|----------------------------------------------------------------------------------------------------|
| FIL   | Print Preview Q Tell me wha  |                                                                                                    |
| -     | Show Margins                 | 🖹 🖻 🗏 🔔 🔍 🗉 🖽 🕞 🚛 🐺 🖳 🖳 🔀                                                                                                    |
| Print | Size Margins Print Data Only | Portrait Landscape Columns Page Zoom One Two More Refresh Excel Text PDF Email More Close Print<br>Setup • Page Pages Pages • All File or XPS • Preview |
| Print | Page Size                    | Page Layout Zoom Data Close Preview                                                                                                    |

برای خارج شدن از این قسمت 2 راه وجود دارد: میتوان به جدول اولیه برگشت و یا گزینه Close Print را انتخاب کرد.

# **Report Design**

مانند Form ها میتوان با استفاده از سربرگ Design و انتخاب Report Design عملیات طراحی گزارش را انجام داد.

در این نما میتوان اجزای گزارش را جابه جا و اندازه آنها را بزرگ و کوچک کنیم. برای تغییر فونت متن داخل این کادرها میتوان از سربرگ Design گروه font استفاده کنیم .به طورکلی برای تغییر قالب بندی متن داخل گزارش میتوان از سربرگ Design استفاده کرد. برای تغییر چیدمان، تغییر اندازه و مرتب کردن اجزای گزارش میتوانیم از سربرگ Arrange استفاده کنیم .برای تنظیم اندازه کاغذ، جهت کاغذ، تنظیم حاشیه هاو... از ابزار داخل سربرگ Control گزینه Bage استفاده میکنیم .همچنین برای اضافه کردن تصویر میتوان از سربرگ Design و قسمت Intor گزینه Image را انتخاب کرد.

|       | \$-∂-∓      |                       |               | Report Design Tools              | [                                     | Database4 : Database- C:\Users\Fae:                    | ze\Documents\Database4.accdb (Acc  | ? |
|-------|-------------|-----------------------|---------------|----------------------------------|---------------------------------------|--------------------------------------------------------|------------------------------------|---|
| File  | Home Create | External Data Databas | se Tools Desi | i <mark>gn</mark> Arrange Format | Page Setup                            | ${\mathbb Q}$ Tell me what you want to do              |                                    |   |
| View  | Colors *    | Group THIde Details   | ab A          |                                  | ↓ ↓ ↓ ↓ ↓ ↓ ↓ ↓ ↓ ↓ ↓ ↓ ↓ ↓ ↓ ↓ ↓ ↓ ↓ | H Logo<br>H D Title<br>Page<br>Numbers 😨 Date and Time | Add Existing<br>Fields Sheet Order |   |
| Views | Themes      | Grouping & Totals     |               | Controls                         |                                       | Header / Footer                                        | Tools                              |   |

\*نکته: تنها تفاوت Report Designبا Form در این می باشد که Form Design شامل Form Coter است. است.

# Query

پرس وجـو( Query) بـرای اســتخراج اطلاعـات از جـدول پایـگاه داده و تحلیـل آنهـا بـه کار مـيرود. يـک Query ميتوانـد زيرمجموعـه ای از رکوردهـای يـک يـا چنـد جـدول را شـامل شـود. «نکته: دقت داشته باشید برای تهیه query باید حتما روی جدول مورد نظر باشیم.

# **Query Wizard**

در این روش فقط میتوان فیلدهای مورد نظر را از جدول انتخاب کرد. یکی از کاربردهای این روش، حذف فیلدهای غیرضروری و ساختن یک Query با فیلدهای دلخواه است.

| \$-°-+                                                                                                    | Repor                                                                       | t Design Tools                                                                         | Database4 : Databa           | ase- C:\Users\Faeze\Documents\Database4.              |
|----------------------------------------------------------------------------------------------------|-----------------------------------------------------------------------------|----------------------------------------------------------------------------------------|------------------------------|-------------------------------------------------------|
| Home     Create     External Data     Database Tools       intion     Table     Table     SharePoint     Query     Ruery       ts *     Design     Lists *     Wizard Design     Distries | Design Arrange<br>Rorm W<br>Sign Form W<br>Sign Form Im More Forms<br>Forms | Format Page Setup<br>izard<br>on *<br>rms *<br>Report Report Blar<br>Design Rep<br>Rep | V Tell me what y             | warit to do<br>Macro<br>Visual Basic<br>Macros & Code |
| Query کلیـــک کــردہ پنجــــ<br>ہ بعــدی نــام جــدول مــورد نظــ                                                                                                    | به Wizard<br>ـم. در پنجــر                                                  | Cro روی دکمـ<br>، را OK میکنیـ                                                         | ـربرگ eate<br>ــود. پنجـــره | ی ایــن منظــور از سـ<br>New Quظاهــر میشـ            |
| چپ فیلد دلخواه را انتخاب کرد<br>کمیه > فیلدها را تک تک از یان                                                                                                    | پانـل سـمت ر<br>میکنیــم. دک                                                | ۔<br>ـردہ و ســپس از<br>چـــي هدايـــت                                                 | ) انتخـاب ک<br>_ل ســمت      | _مت( Query/Table<br>یله دکمه > به یان                 |
|                                                                                                    | ,                                                                           | ت میکند.                                                                               | ب<br>ســـت هدايــ            | ىت چـــپ بـــه پانــل را،                             |
| imple Query Wizard                                                                                                    |                                                                             |                                                                                        |                              |                                                       |
| Tables/Queries                                                                                                    | Which fie<br>You can                                                        | elds do you war                                                                        | nt in your qu<br>ore than on | uery?<br>e table or query.                            |
| Table: Table2                                                                                                    |                                                                             | ~                                                                                      |                              |                                                       |
| Available Fields:                                                                                                    | ŝ                                                                           | elected Fields:                                                                        |                              |                                                       |
| ال<br>سین                                                                                                    | >                                                                           | رديف<br>نام<br>نام خانمادگم                                                            |                              |                                                       |
|                                                                                                    | <>> <<                                                                      | 00,000,000                                                                             |                              |                                                       |
|                                                                                                    |                                                                             |                                                                                        | -                            |                                                       |

بعد از انتخاب فیلدهای دلخواه دکمه Next را انتخاب میکنیم. در مرحله بعدی نام پرسوجو را در بالی پنجره تایپ میکنیم و سپس Finish را میزنیم.

### **Query Design**

از سربرگ Create روی Query Design کلیک میکنیم. پنجره Show Table ظاهر خواهد شد . جدولی که میخواهیم از فیلدهای آن برای گرفتن پرس وجو استفاده کنیم را انتخاب کرده و Add میکنیم. سپس پنجره شناوری که باز است را Close میکنیم. پنجره طراحی پرس وجو شامل دو بخش است، در قسمت بالانام فیلدهای جدول انتخاب شده دیده میشود و در قسمت پایین، کادرهایی دیده میشود که خصوصیات پرس وجو را تعیین خواهیم کرد.

| H                                            | <b>৲</b>                                  | ÷                  |                                              |                                      | Query Tools Databa                       | se4 : Database- C:\Use                                         | ers\Faeze\Documents\I                                              | Database4.accdb (Acc | ess 2007 - 2016 file for | mat) - Access | ? – |
|----------------------------------------------|-------------------------------------------|--------------------|----------------------------------------------|--------------------------------------|------------------------------------------|----------------------------------------------------------------|--------------------------------------------------------------------|----------------------|--------------------------|---------------|-----|
| File                                         | Home C                                    | reate Ex           | ternal Data                                  | Database Tools                       | Design 🛛 🖓 Tell                          |                                                                |                                                                    |                      |                          |               |     |
| View<br>•<br>Resu                            | Run Select                                | Make Appe<br>Table | nd Update Cr<br>Query                        | rosstab Delete 🔐 Da                  | ion<br>ss-Through<br>ta Definition Table | डें≕ Insert Rows<br>अप्रे Delete Rows<br>के Builder<br>Query S | unturn Insert Columns<br>¥ Delete Columns<br>₩ Return: All<br>etup | Totals Paramet       | Property Sheet           | t             |     |
| All A                                        | Access Obi                                | e 💌 «              | Table1                                       | (📑 Form1 🔚 Fo                        | rm1 🔚 Table1 📑                           | Table1 Query                                                   | Query1                                                             |                      |                          |               |     |
| Search<br>Tables<br>T<br>Queri<br>T<br>Repor | s<br>able1<br>able1 Query<br>rts<br>able1 | *<br>*<br>*        | 1                                            | Table1<br>*<br>9 الم<br>نام حاتوادگی |                                          |                                                                |                                                                    |                      |                          |               |     |
|                                              |                                           |                    | Field:                                       | نام                                  | 🗸 نام خانوادگی                           |                                                                |                                                                    |                      |                          |               |     |
|                                              |                                           |                    | Table:<br>Sort:<br>Show:<br>Criteria:<br>or: | Table1                               | Table1                                   |                                                                |                                                                    |                      |                          |               |     |
|                                              |                                           |                    |                                              |                                      |                                          |                                                                |                                                                    |                      |                          |               |     |

# قوانين Design View

پس ایجاد Query برای گذاشتن قوانین به سربرگ Home و View و سپس گزینه Design View مراجعه میکنیم. در این قسمت میتوانیم قوانین را وضع کنیم.

قانون Sort اگر بخواهیم همزمان با گرفتن پرس وجو، جدول بر اساس یکی از فیلدها مرتب شود میتوانیم از ردیف Sort استفاده کنیم. در ردیف Sort کلیک کرده و از لیست باز شده گزینه Ascending (صعودی) Descending(نزولی) و گزینه Not sorted همین قسمت یعنی مرتب سازی انجام نشود را انتخاب میکنیم.

| نام          | نام خانوادگی | ID           |  |
|--------------|--------------|--------------|--|
| Table1       | Table1       | Table1       |  |
| <u> </u>     | $\sim$       |              |  |
| Ascending    |              | $\checkmark$ |  |
| Descending   |              |              |  |
| (not sorted) |              |              |  |
|              |              |              |  |
|              |              |              |  |
|              |              |              |  |
|              |              |              |  |
|              |              |              |  |
|              |              |              |  |

قانون Show؛ درصورتی کے این گزینے در هر ستون فعال باشد آن فیلد در پرس وجو ساخته شده نمایش داده خواهد شد. اگر بخواهیم زمان نمایش، آن فیلد دیده نشود میتوان در ردیف Show این گزینه را غیرفعال کرد.

قانون Criteria: در این ردیف میتوانیم برای نمایش پرس وجو شرط تعیین کنیم. فرضاً در ردیف Criteria زیر میلد نام کلمه فایزه را تایپ میکنیم. با این شرط تعریف شده، هنگام نمایش پرس وجو فقط رکوردهایی نمایش داده میشود که نام آنها فایزه باشد.

در فیلدی که نوع داده آن Number است (مانند سن) اینگونه شرط تعریف میکنیم .در ردیف Criteria زیـر فیلـد سـن تایـپ میکنیـم" 30>" بـه ایـن معنـا کـه زمـان نمایـش پرس وجـو فقـط رکوردهایی کـه سـن آنهـا کمتـر از 30 سـال هسـتند نمایـش داده شـود یـا شـرط را اینگونـه تعریف کنیـم and <=50 >=18بـه ایـن معنـا کـه تمـام رکوردهایی کـه سـن آنهـا بزرگتـر یـا برابـر 18 سـال و کوچکتـر و برابـر 50 سـال هسـتند نمایـش داده شـود.

در ردیف or میتوان شرط دیگری اضافه بر شرط ردیف قبل نیز تعیین نمود.

### Look up Wizard

برای فیلدهایی که شامل اقلام مختلف است استفاده میکنیم. کاربر با استفاده از آنها میتواند مقادیر مختلف را از فهرستی بازشدنی انتخاب کند و اجازه تایپ در آن فیلد ندارد مشلاً تحصیلات کارشناسی را Lookup Wizard در نظر بگیرید و پنجره ای باز خواهد شد که گزینه دوم I will type in ... tothcl انتخاب میکنیم و Next میزنیم. سپس Next میکنیم و در نهایت Finish میزنیم. اکنون داخل جدول، برای فیلد تحصیلات میتوان از کشوی آن برای تعیین فیلد آن استفاده کرد. و تنها میتوان گزینه های مد نظر مارا انتخاب کرد و اجازه تایپ داده نمیشود.

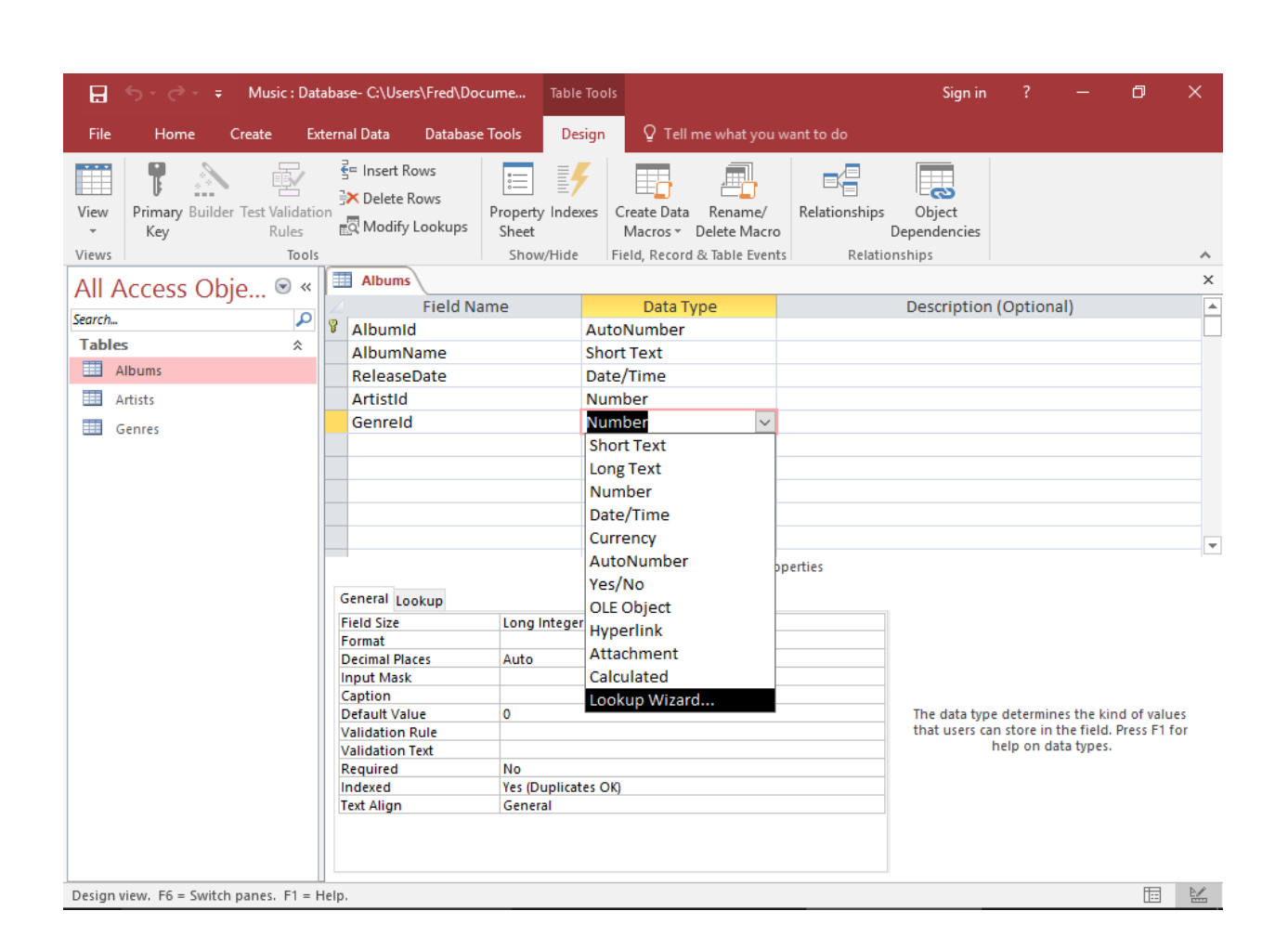

# Relationship

در نرم اف زار Access میت وان جدول ه ای کشیده شده را به هم ارتباط داد. برای ایجاد ارتباط بین جدولها عملیات زیر را انجام میدهیم. ابت دا تمام جدول ه ای باز را میبندیم زیرا در جدول باز نمیت وان ارتباط ایجاد کرد. سپس دکمه Relationships از سربرگ Database Tools را میزنیم. داخل پنجره باز شده جدول هایی که میخواهیم بین آنها ارتباط برقرار کنیم را Add میکنیم و پنجره این Show Table را میبندیم. جدول نمایش داده میشود. حال باید ارتباط را برقرار کنیم .برای این کار فیلد مورد نظر را از جدول اول بر روی فیلد مورد نظر از جدول دوم درگ میکنیم و روی فیلد دلخواه رها میکنیم. بعد از انتخاب و تغییرات، دکمه Create را میزنیم .برای خارج شدن از صفحه ارتباط از سربرگ Design گزینه Acce را انتخاب میکنیم.

| ਜ਼ ਙਾ ੇ ਦ                      |                           |                     |            |                          | Table Tools                                   |                  | Database4 : Database- C:\Users\Faeze\Docu |            |               |  |
|--------------------------------|---------------------------|---------------------|------------|--------------------------|-----------------------------------------------|------------------|-------------------------------------------|------------|---------------|--|
| File Hor                       | me Create                 | External Data       | Database T | Database Tools Fields Ta |                                               | Table            | ${f Q}$ Tell me what you want to do       |            |               |  |
| Compact and<br>Repair Database | Visual Run<br>Basic Macro | Relationships<br>De | Object     | 📑 Da<br>🔚 Ar             | ntabase Docu<br>nalyze Perfor<br>nalyze Table | umenter<br>mance | Access<br>Database                        | SharePoint | Add-<br>ins * |  |
| Tools                          | Macro Relationship        |                     | hips       | Analyze                  |                                               |                  | Move Data                                 |            | Add-Ins       |  |